# **Practice Perfect Plus Lite Manual**

brought to you by

CGM

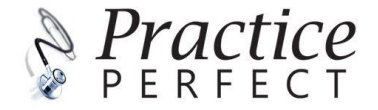

# Table of Contents

| Introduction to Practice Perfect                                    | 3  |
|---------------------------------------------------------------------|----|
| Remote Access                                                       | 5  |
| Logging into Practice Perfect                                       | 6  |
| Opening a Patient File from Practice Perfect                        | 7  |
| Opening a patient file from the MEDEDI Calendar                     | 8  |
| Creating notes from Check Boxes (Vitals Page)                       | 9  |
| Using auto-text clinical notes                                      | 11 |
| Making a diagnosis                                                  | 12 |
| Generating a prescription                                           | 12 |
| Adding a procedure                                                  | 15 |
| Adding an allergy                                                   | 16 |
| Creating a sick note                                                | 17 |
| Generating referrals/ reports                                       |    |
| Save and close a patient file                                       | 19 |
| Using the history wizard                                            | 20 |
| Navigating the Billing Screen in Practice Perfect                   | 20 |
| Sending items to MEDEDI from Practice Perfect billable items screen | 21 |
| Using the Auto-Bill in Practice Perfect                             | 23 |
| Using the Bill Summaries tab in Practice Perfect                    | 23 |
| Remote Support                                                      | 25 |

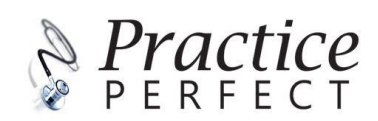

#### Introduction to Practice Perfect

Designed in 2008, by a doctor for medical professionals to ensure that you get the most out of your workday. Trusted by medical teams of 2 to 200, Practice Perfect understands the exact needs of specialist practitioners.

More than just a digital version of a patient's paper chart, **Electronic Health Records** digitally capture the why, what and how of clinical care. **Create clinical notes** with a click, draw diagrams to **support your examination observations** and even **send blood work or samples to your favourite lab**. **Combine realtime patient and billing data** for records that are nothing short of perfect with **Practice Perfect**.

#### Always on, always up to date

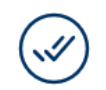

ACCURATE

Always on and always up to date, **Practice Perfect** is available 24/7 and accurate every time. **Auto-update** ensures that you continue to get the latest and best - as the saying goes, "Practice makes perfect"!

Practice Perfect is used by:

- General Practitioners
- Physicians
- Paediatricians
- Gynaecologists
- Urologists
- Surgeons
- Physiotherapists
- And various other specialities

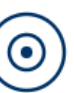

A SINGLE SOURCE OF THE TRUTH Access vital clinical information to paint a complete picture of a patients' health. Notes, diagrams, lab results, MIMS, and more

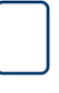

#### PAPERLESS PRACTICE

Automate your practice processes and go paperless. For patient records which are nothing short of perfect, our Electronic Health Records offer greater accuracy, fewer errors and less duplicates than their paper counterparts.

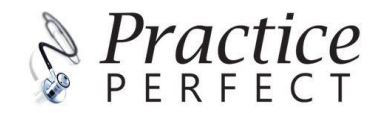

#### A picture of your patient's health

#### **Vital Clinical Information**

Support your clinical decision-making by capturing vital clinical information such as your patient's clinical history, examination notes, procedures, prescriptions, lab reports and more.

#### **Treatment Notes to suit your practice**

Get started with a template, it's the perfect way to document your clinical work.

#### **Multi-device Support**

Access your patient data from anywhere, seamlessly switching devices to complete complementary tasks.

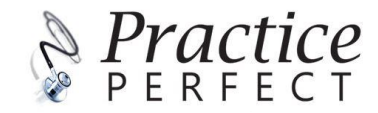

#### **Remote Access**

#### What is Remote access?

Remote access is the ability to connect remotely to a hosted server on our Azure platform using an application to ensure a secure and encrypted connection.

#### How to log in using TSPlus

1. Click on the TSPlus icon on your desktop.

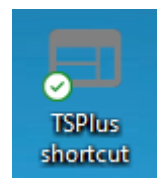

2. The TSPlus window will open a login screen. The first time you login, enter your username and password.

Select the 'RemoteApp' option and click 'Log on'.

Note your username and password will be auto-saved for ease of use in future.

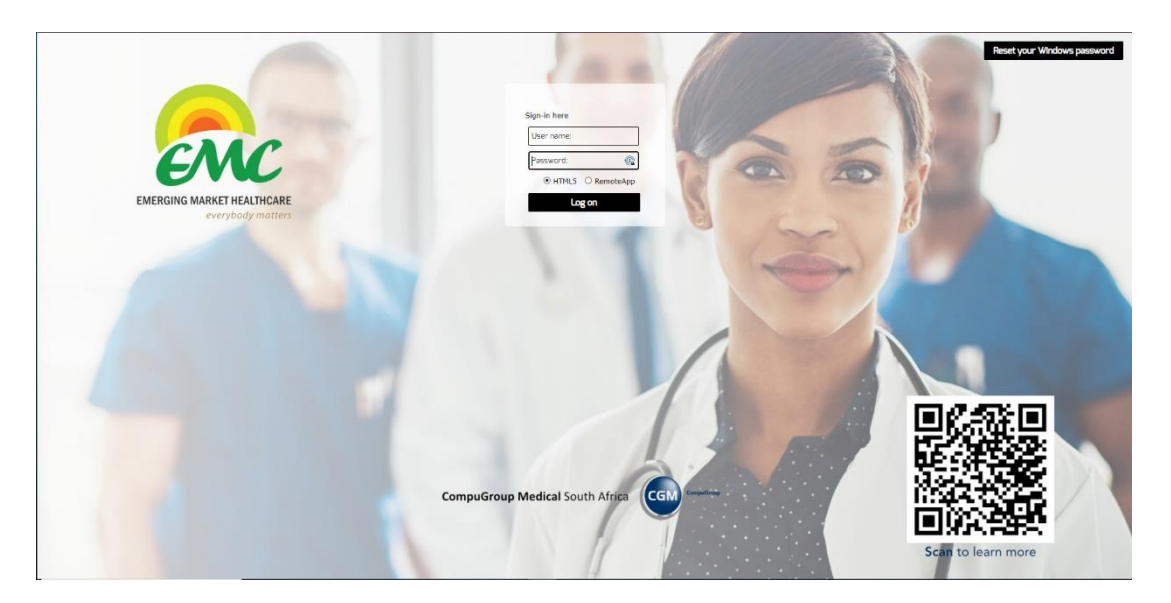

Fig 1: Your login screen also has a QR code that will link you to the <u>training landing page</u> with handy FAQ's and a video on how to utilize the system.

3. Next, the Remote App menu will appear on your screen giving you access to the Practice Perfect and MEDEDI systems.

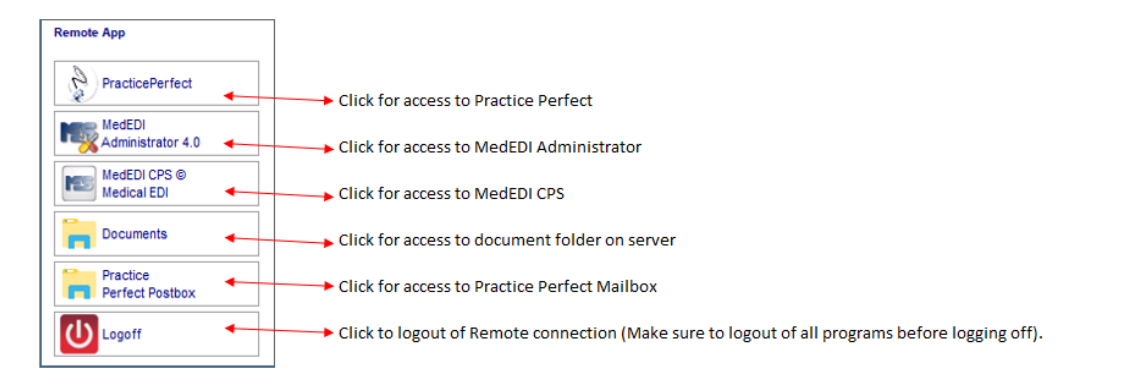

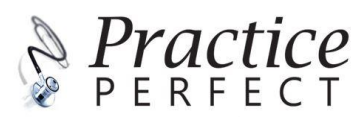

#### Logging into Practice Perfect

1. Click on the Practice Perfect button on the Remote App

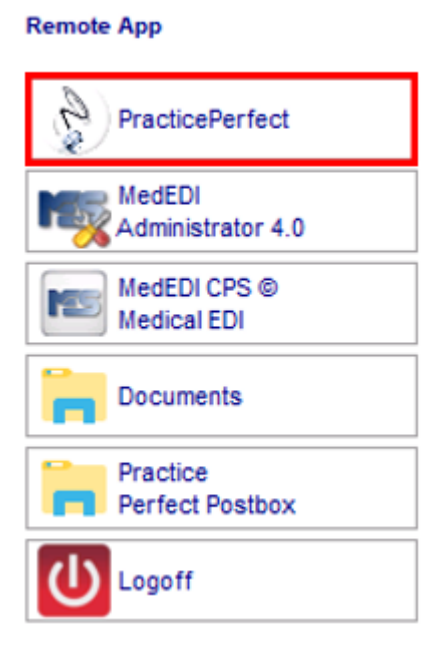

2. Enter your User Name and Password, then click on the tick to login

|   |            | Login | 3 | 1<br>2<br>3 | User Name<br>Password<br>Login |
|---|------------|-------|---|-------------|--------------------------------|
|   | User Name: |       |   | 5           | LOBIT                          |
| 1 | Demouser0  |       |   |             |                                |
|   | Password:  |       |   |             |                                |
| 2 | •••••      |       |   |             |                                |
|   |            |       |   |             |                                |

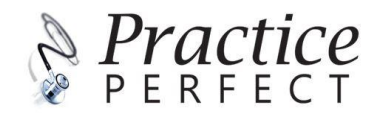

# **Opening a Patient File from Practice Perfect**

1. Click on the 'Patients' button to get to the search option

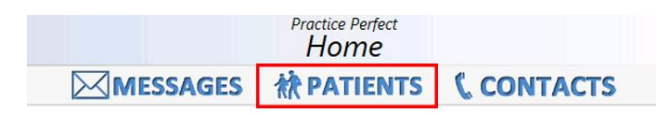

2. Type in the name of the patient in the search bar and press enter to search

|      |      | demo |    |              |   |
|------|------|------|----|--------------|---|
| DEMO | DEMO | D    | MR | Oct 10, 2020 | 3 |

3. Once the correct patient file is selected, a brief overview of that patient will appear on the righthand side of the screen. To access the full patient file, click on the 'Open' button.

| Reference: 3   File Number: Gender:   Male Born:   10 October 2020   Age: 21 months   ID Number:      Contact Details   Home:   Work:   Mobile:   Fax:   Email:   Address   Home: 1, 10TH AVENUE, 6242   Postal:   Medical Aid   Fund:   PRIVATE PATIENT PRIVATE   Number:   Dependant:   0   Account View   Number: 3 | MR DEMO DEMO                                                                                                    | 🗁 Open 😩 🗐 |
|----------------------------------------------------------------------------------------------------|----------------------------------------------------------------------------------------------------|------------|
| Name: DEMO, D MR                                                                                                    | Reference:       3         File Number:       Gender:       Male         Born:       10 October 2020       Age:       21 months         ID Number:       Contact Details       ID Number:       ID Number:         Contact Details       Home:       Work:       Mobile:         Fax:       Email:       Address       Home: 1, 10TH AVENUE, 6242         Postal:       Medical Aid       Fund:       PRIVATE PATIENT PRIVATE         Number:       Dependant:       00       Account View         Number:       3       Name:       DEMO, D MR |            |

4. Once the patient file is open, it will give an overview of the information available and you can select various options for more detail i.e Allergies, Medical Conditions, Past Conditions etc.

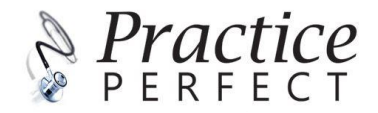

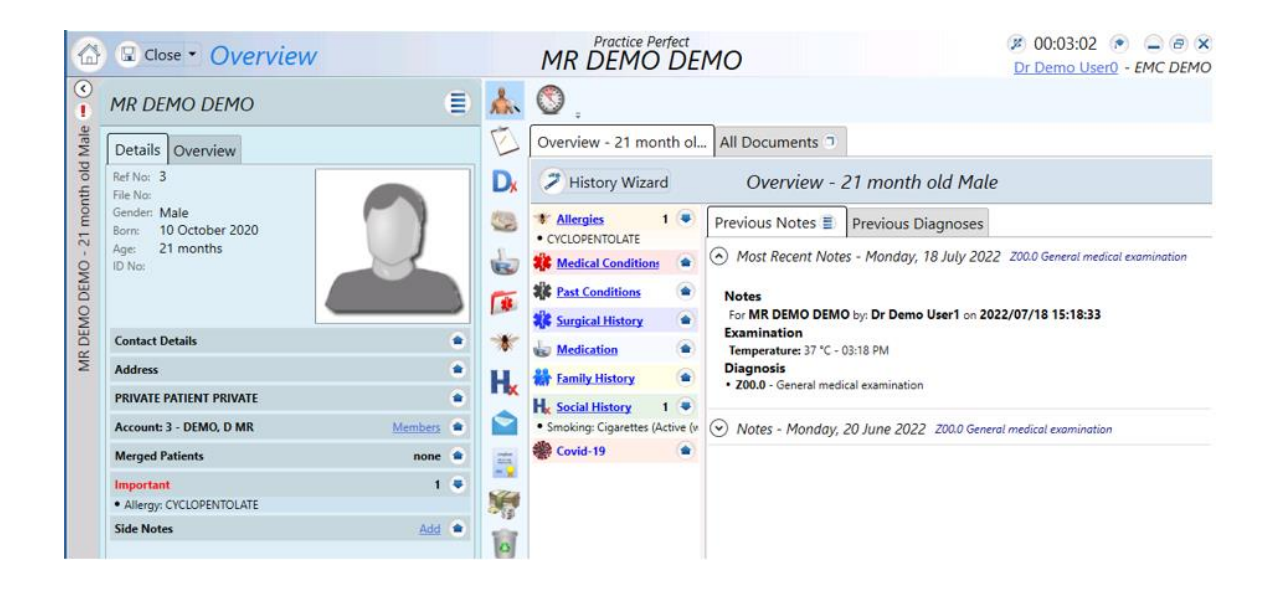

# Opening a patient file from the MEDEDI Calendar

To open a patient file from the MEDEDI calendar you must be logged into MEDEDI and on the calendar screen. Right-click on the appointment of the patient file you want to see and select 'Open Patient File'. The patient's profile will open automatically in Practice Perfect. The doctor will be able to add required clinical notes, diagnosis, treatment plans, medication, sick notes and other personal details.

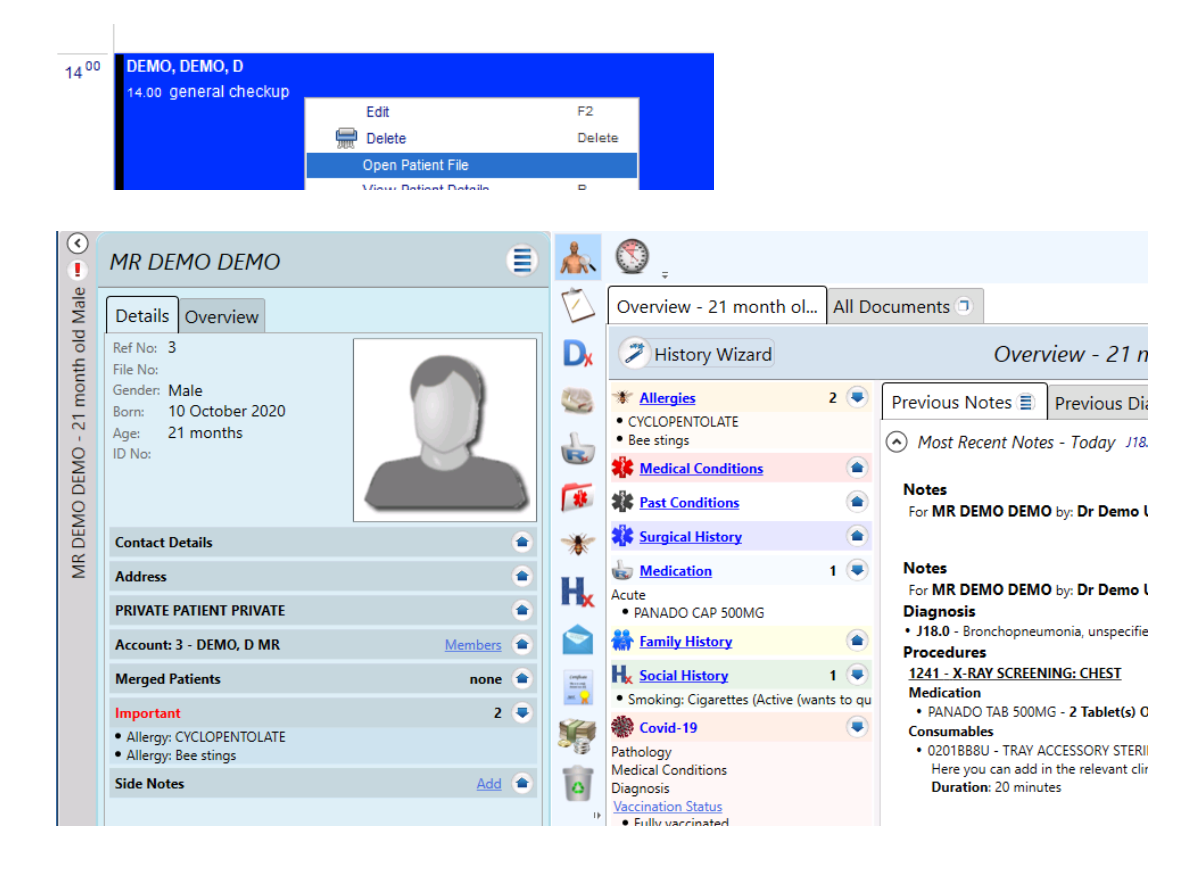

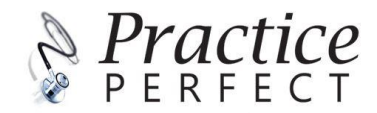

# Creating notes from Check Boxes (Vitals Page)

1. To add a patient's vitals measurements, click on the 'Vitals' icon at the top of the window

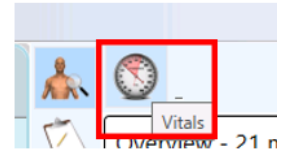

2. You can enter all the vitals measured for an examination

| Font v Si                       |                                                             |
|---------------------------------|-------------------------------------------------------------|
| <ul> <li>Examination</li> </ul> |                                                             |
| Blood Pressure:                 | 115 / 80 Left · Arm · Sitting · 2022-07-27 14:25 · • • past |
| Pulse Rate:                     | 82 Regular v 2022-07-27 14:25 🔹 🕯 🕒 Past                    |
| Temperature:                    | 34.3 °C ∨ Orally ∨ 2022-07-27 14:25 🔹 ♥ 🗊 🕈 Past            |
| Respiratory Rate:               | 16 2022-07-27 14:25 🔹 🐨 🐨 Past                              |
| Oxygen Saturation:              | 95 SpO <sub>2</sub> V Room Air V 2022-07-27 14:25 V Past    |
| Peak Expiratory Flow:           | 91 L/min 2022-07-27 14:35 🔷 💙 🗊 🕈 Past                      |
| Weight and Height:              | 84 kg 182 cm BMI: 25.36 2022-07-27 14:25 🔷 🕶 Past           |
| Blood Glucose:                  | 5.6 mmol/I Fasting v 2022-07-27 14:37 V T Past              |
| Total Cholesterol:              | 4.1 mmol/l Fasting v 2022-07-27 14:38 v 🗊 📀 Past            |

 Once all the information has been captured, the data will be saved under the "Clinical Notes" (white clipboard icon). You can also access it from the "Overview" page, at the section "Previous Notes."

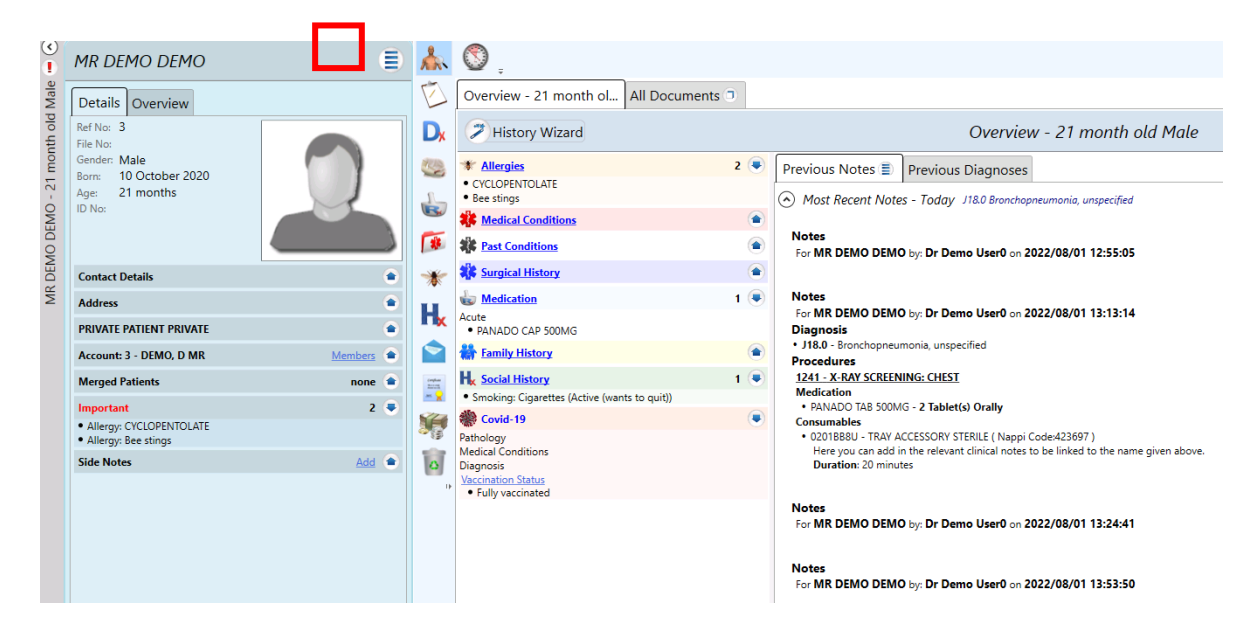

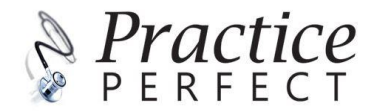

#### Auto-text clinical notes

The auto text function is a quick and easy way to add pre-recorded clinical notes to procedures.

Once the auto text clinical note is created and linked to a procedure, when adding the procedure to a patient's profile you can easily add the saved clinical note.

#### Creating auto-text clinical notes

1. To create auto-text options, open the Procedures tab. Then click on the 'Add Procedure' button (plus symbol).

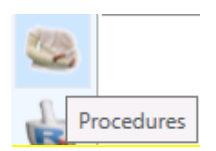

2. Search for the procedure you want to add auto text to, or type in the procedure code.

| Procedure:      | Search Procedure                               |
|-----------------|------------------------------------------------|
| ICD10:          | chest x                                        |
| Medication:     | 0452 FRACTURE (REDUCTION UNDER GENERAL ANAESTI |
| Clinical Notes: | 1225 EXCISION OF MALIGNANT CHEST WALL TUMOURS  |
|                 | 1241 X-RAY SCREENING: CHEST                    |
|                 |                                                |

3. Click on the 'Auto Text' bar on the right side of the screen. Click on the plus symbol to add in a new note. You can also add a new procedure from this screen by clicking on the spanner icon.

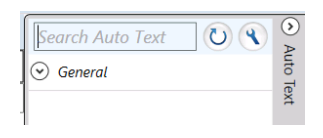

4. Give your auto text clinical note a name, then choose a category to add it under and add the description to be used.

Click on the 'save' button to add this to the system.

| Name     | Demo Example |  |
|----------|--------------|--|
| Category | General ~    |  |
| Shortcut |              |  |
| X 43 2   | n 🕐 🌞 🛪      |  |

Here you can add in the relevant clinical notes to be linked to the name given above.

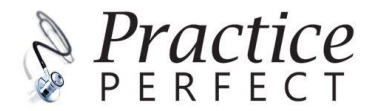

# Using auto-text clinical notes

To use auto text, go to the patient profile. Click in any "free text" field, the 'auto text' search option will appear on the right side of your screen.

Here you will have an overview of the categories and auto text clinical notes you have created under eac category.

1. Selected, the notes you want to add and it will automatically be added under the clinical notes section for procedures.

| Search Auto Text<br>General<br>Chest examination<br>Demo Example | Auto Text                                                                           |        |
|------------------------------------------------------------------|-------------------------------------------------------------------------------------|--------|
| Procedure:                                                       | 1241 X-RAY SCREENING: CHEST                                                         |        |
| ICD10:                                                           | Search ICD10 Codes                                                                  |        |
| Medication:                                                      | Search Medication                                                                   | ▼ Dosa |
|                                                                  | Add Medication                                                                      |        |
| Clinical Notes:                                                  | Here you can add in the relevant clinical notes to be linked to the name given abov | e.     |

2. The clinical notes are free text, so can still be edited once they have been added in.

|    | ÷                                      |                    |                               |           |            |
|----|----------------------------------------|--------------------|-------------------------------|-----------|------------|
| E. | Procedures                             | General Procedures | Detailed Procedures           |           |            |
| Dx | • * (                                  |                    |                               |           | Procedures |
|    | <b>1241</b> X-RAY S<br>Here you can ad | CREENING: CHEST    | to be linked to the name give | en above. |            |
|    |                                        |                    |                               |           |            |

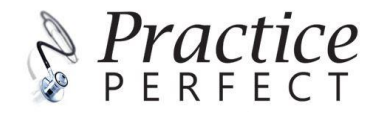

# Making a diagnosis

1. To add a new diagnosis, click on the 'diagnosis' icon (see Fig. 2) and click on the plus sign.

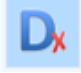

Fig 2. Diagnosis icon

2. You can now search either by ICD10 code or by typing a description for your diagnosis. Select the relevant diagnosis from the dropdown list.

You can set up custom procedures, medications, allergies etc. by clicking on the 'spanner' icon.

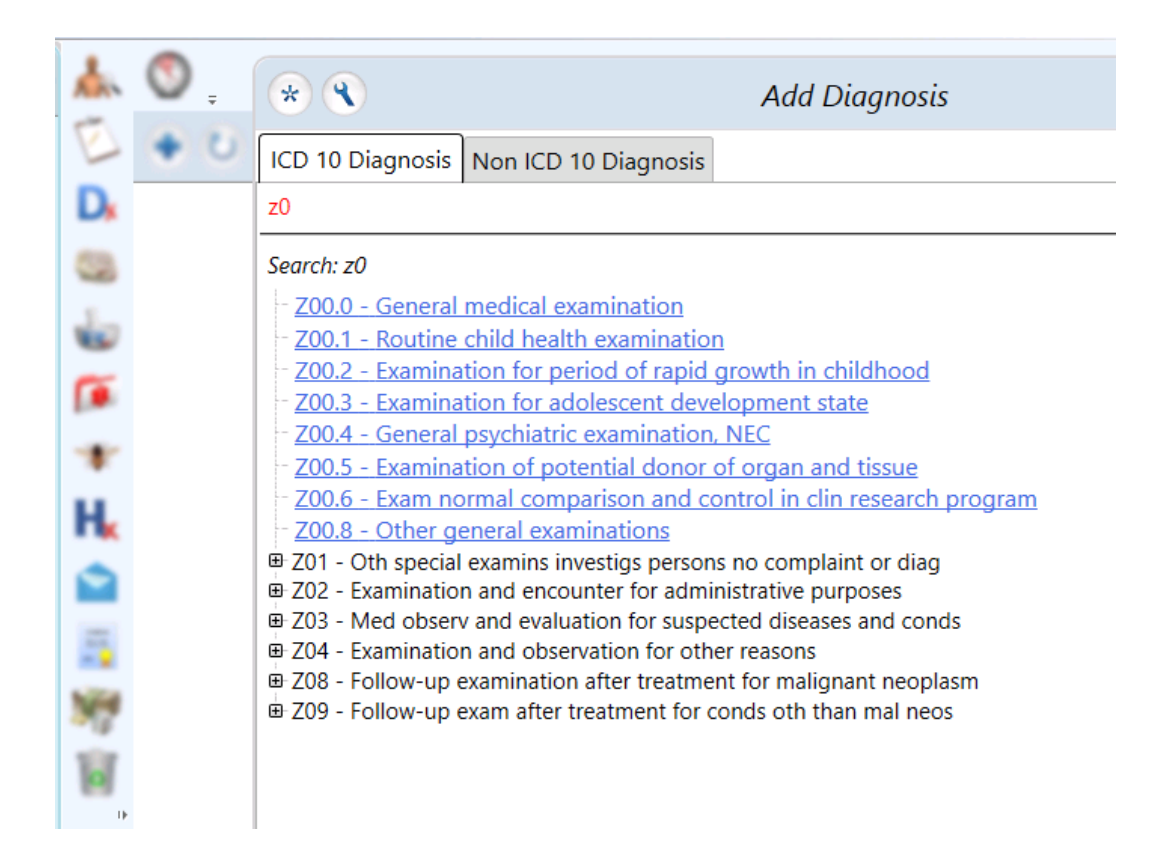

#### Generating a prescription

All information regarding your patient's medication can be recorded and viewed on the patient profile, to access the medication records click on the prescriptions icon (see Fig.3).

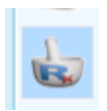

Fig.3 Prescriptions icon

1. To create a new prescription, click on the new prescriptions block.

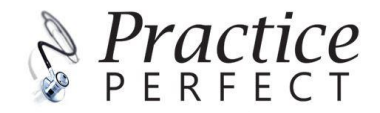

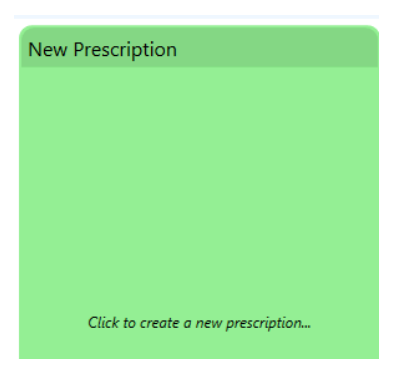

2. Search for the medication that you would like to prescribe and select the dosage to be administered. Click 'accept' and a new prescription will be created.

| Add I                                                                                                    | Medication (X) 📀                                   |
|----------------------------------------------------------------------------------------------------|----------------------------------------------------|
| Chronic ICD10: Search ICD10 Codes                                                                                                    | (<) ▼ 	Medical Condition 	Diagnosis                |
| panado                                                                                                    | X 🕐 🗆 Ingredients Custom                           |
| PANADO TAB 500MG                                                                                                    | VARIPAN TAB 500MG                                  |
| PANADO (NO ALC/SUGAR) SYR 120MG/5ML                                                                                                    | DIS-CHEM PARACETAMOL TAB 500MG                     |
| PANADO CHILDREN BANANA TAB 125MG                                                                                                    | DOXSYN TAB                                         |
| PANADO EFT EFT 500MG                                                                                                    | PAINOGESIC TAB 500MG                               |
| PANADO MEDSIP GINGER 5GM SAC                                                                                                    | CETAPON TAB 500MG                                  |
| PANADO MEDSIP HONEY LEMON SAC                                                                                                    | PARACET TAB 500MG                                  |
| PANADO MELT TAB 500MG                                                                                                    | PANADO MELT TAB 500MG                              |
| PANADO PAED S-BERRY SYR 120MG/5ML                                                                                                    | DISC ZYDUS PARACETAMOL TAB 500MG                   |
| PANADO PLUS CAP                                                                                                    | AUSTELL PARACETAMOL TAB 500MG                      |
| PANADO CAP 500MG Take 1 Tablet(s) Twice Daily Orally as need                                                                                                    | ded for Pain (20) Repeat X 6 mims 🟠                |
| Pack  Dosage  Dosage | nit Interval Location Instruction Repeat           |
| 20 Take 1 Tablet(s)                                                                                                    | Twice Daily Orally as needed for Pair 6            |
| 20 R18.59 Take ^ 1 ^ Tablet(s)                                                                                                    | bd - Twice Dail P.O Orally P.C After Me            |
| Apply 2 Capsule(s                                                                                                    | s) tds - Three Tim In Affected Eye PRN Diarrhoea 6 |
| Chew 3 Drop(s)                                                                                                    | tid - Three Tim In Both Eyes PRN Dyspnoea 5        |
| Inhale 4 ml                                                                                                    | Daily In Each Nostril PRN Nausea - 4               |
| Insert 5 cm                                                                                                    | Hourly Nasally PRN Pain - as r 3                   |

3. To customise procedures, medications, allergies, etc. on a prescription click on the 'spanner' icon.

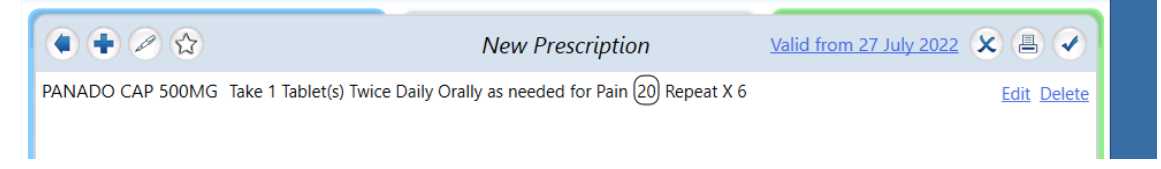

4. Once completed the script can be printed for the patient.

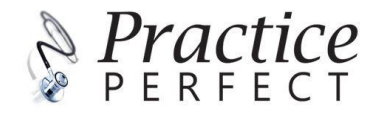

#### Dr Demo User0

MBChB MP: MP4332216 PR: 1122334

Tel: (021) 5550000 Box 123 Cape Town Western Cape 7570

# Patient Details Patient's Address: Name: MR DEMO DEMO Patient's Address: DOB: 10 October 2020 1 Cell: 10TH AVENUE Tel (H): 6242 Medical Aid: PRIVATE PATIENT PRIVATE Medical Aid No: Rx:

PANADO CAP 500MG Take 1 Tablet(s) Twice Daily Orally as needed for Pain (20) Repeat X 6

5. The prescription will reflect on the main screen under 'Current Medication' tab.

Fax:

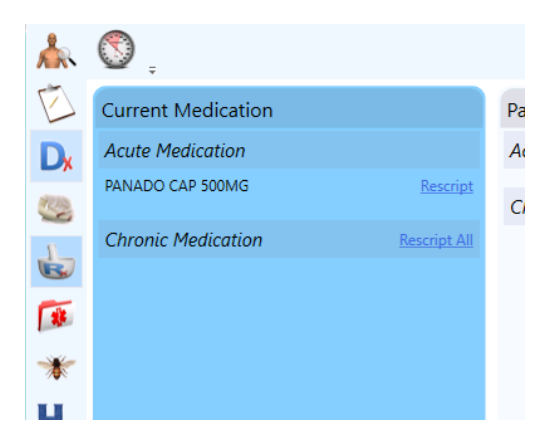

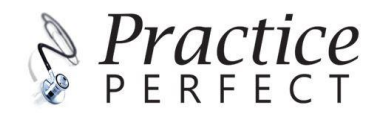

# Adding a procedure

1. To add a procedure, click on the procedure icon (see Fig.4).

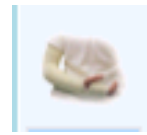

#### Fig.4 Procedure icon

- 2. To add a new procedure, click on the plus symbol.
- 3. To add a new procedure to a patient profile, type in the code or search by name.
- 4. Select the relevant ICD10 code, add additional medication, clinical notes, select the date, add procedure duration and an authorization code. Finally, add the location, a modifier and lastly add in consumables. Click on 'accept' to save.

|                     |              |                            |    | Add Procedure         |      |      |        |         |     | ×        |
|---------------------|--------------|----------------------------|----|-----------------------|------|------|--------|---------|-----|----------|
| X 🗈 🙇 🤊 🥐 🗰         | *            |                            |    |                       |      |      |        |         |     |          |
| Procedure:          | 30100 X-     | RAY OF THE CHEST, SINGLE V | EW |                       |      |      |        |         |     | •        |
| ICD10:              | Z00.0 - Ge   | neral medical examination  |    |                       |      |      |        |         |     | �∙       |
| Medication:         | Search Mea   | lication                   |    |                       | ▼ Do | sage | • Unit | ▼ Route | × 1 | * Delete |
|                     | Add Medic    | cation                     |    |                       |      |      |        |         |     |          |
| Clinical Notes:     | This is a ge | eneral checkup x-ray       |    |                       |      |      |        |         |     |          |
|                     |              |                            |    |                       |      |      |        |         |     |          |
|                     |              |                            |    |                       |      |      |        |         |     |          |
|                     |              |                            |    |                       |      |      |        |         |     |          |
| Date:               | 2022         | 2-07-27 15:33 🔹 🕶          |    |                       |      |      |        |         |     |          |
| Duration:           | 10           | minutes                    |    | Anaesthetic Procedure | e: 🗆 |      |        |         |     |          |
| Authorization Code: | 123456       |                            |    |                       |      |      |        |         |     |          |
| Location:           |              |                            |    |                       |      |      |        |         |     | ۹        |
| Modifier:           |              |                            |    | •                     |      |      |        |         |     |          |
| Consumables:        | 0201BB8U     | TRAY ACCESSORY STERILE     |    |                       |      |      |        |         | - 1 | Delete   |
|                     | Add Consu    | <u>imable</u>              |    |                       |      |      |        |         |     |          |

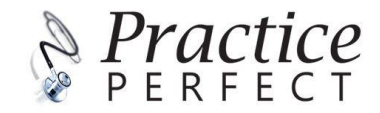

# Adding an allergy

1. If the patient has an allergy that needs to be noted, click on the allergy icon (see Fig. 5)

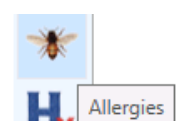

Fig.5 Allergy icon

2. Click in the Allergies block to manage the list. Now you can add, edit, delete, or move allergies to past tense.

| Allergies            |           |             |
|----------------------|-----------|-------------|
| CYCLOPENTOLATE       |           |             |
|                      |           |             |
|                      |           |             |
| Allergi 🛨            | Allergies |             |
| CYCLO CYCLOPENTOLATE |           | Edit Delete |

3. To add a new allergy click on the plus sign and fill in accordingly. Click 'accept' to save your changes.

| ٩                    |                               | Add Allergy    | ×                  |
|----------------------|-------------------------------|----------------|--------------------|
| Allergy              |                               |                |                    |
| Insects - Bee stings |                               |                |                    |
| bee                  |                               |                | × 🕐                |
| Bee stings - Insect  | 5                             |                |                    |
| Ingredients (4)      |                               |                |                    |
| <u>Products (15)</u> |                               |                |                    |
| Severity             |                               |                |                    |
| Unspecified          |                               |                | Ŷ                  |
| Diagnosed By         |                               | Date Diagnosed |                    |
| Dr Demo User0        |                               | ~ 2022 ~ ~     |                    |
| Reactions            |                               |                |                    |
| Bronchospasm Ch      | est Pain Difficulty Breathing |                |                    |
| Notes                |                               |                |                    |
|                      |                               |                |                    |
| Important            |                               |                | Exclude From Notes |

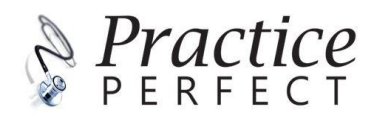

4. The allergy list is now updated.

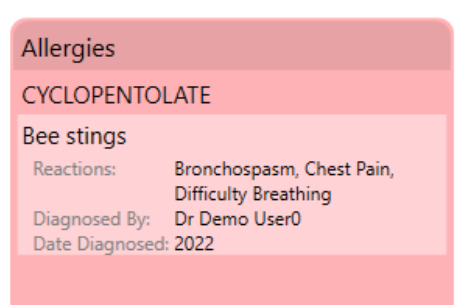

# Creating a sick note

- 1. Practice Perfect comes with a built-in user-friendly 'create a sick note' form.
- 2. Click on the 'Medical Certificates' icon, click on the 'Add Sick Note' button (see Fig. 5).

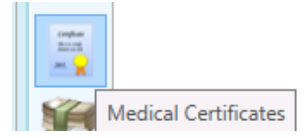

Fig. 5 Medical Certificates

3. Select all the applicable options to create the sick note. Click on the tick to save.

|                         | (                        | Create S | ick Note   |               | × |
|-------------------------|--------------------------|----------|------------|---------------|---|
| Language:               | English                  | 9        |            |               |   |
| Attended Practice On:   | 2022/08/01 15            |          |            |               |   |
| Information:            | In My Opinion            | Ý        | Unfit For: | Work          | Ý |
| From:                   | 2022/08/01 15            |          | To:        | 2022/08/05 15 |   |
| Nature Of:              | Illness                  | Ŷ        |            |               |   |
| Detail:                 | Major flu and bronchitis |          |            |               |   |
| Other Detail:           |                          |          |            |               |   |
| Patient Will Return On: | 2022/08/08 15            |          |            |               |   |
| <b>n</b> 1.0            |                          | • • •    | · .· ·     |               |   |

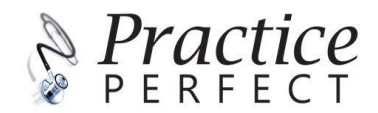

4. The the sick note has been created and added to the patient's profile. This document can be printed or emailed to the patient. If any "detail"/ "other detail" or "recommendations" are disclosed, the sick note will bring forward the requirement for the patient to sign the document as well.

| Tel: (021) 5550000<br>Box 123<br>Cape Town<br>Western Cape<br>7570                                                         |                                                                                                    | Fax                                  |
|----------------------------------------------------------------------------------------------------|----------------------------------------------------------------------------------------------------|--------------------------------------|
|                                                                                                    |                                                                                                    |                                      |
|                                                                                                    | Medical Certificate                                                                                                    |                                      |
| In my opinion, he was<br>August 2022 due to ill<br>Description: Major flu<br>He will return to work<br>Recommendations: St | unable to attend work from Monday, 0<br>ness.<br>and bronchitis<br>on Monday, 08 August 2022.<br>ay home, rest and complete medication | 1 August 2022 to Friday, 0<br>given. |
| By signing below, the<br>description of their ille                                                                         | patient gives informed consent for the oness/disorder.                                                                                 | disclosure of the                    |
| Signed:                                                                                                    | ( MR DEMO DEMO )                                                                                                    |                                      |
|                                                                                                    |                                                                                                    |                                      |
|                                                                                                    |                                                                                                    |                                      |
|                                                                                                    |                                                                                                    | ß                                    |

# Generating referrals/ reports

1. Practice Perfect allows you to add templates or used pre-generated templates to refer patients and generate reports. Click on the 'Referrals and Reports' icon (see Fig.6), then click on the 'Add Document' button.

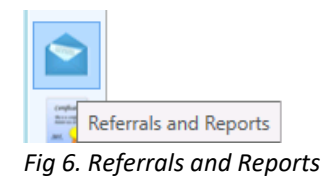

2. Select the template you would like to use.

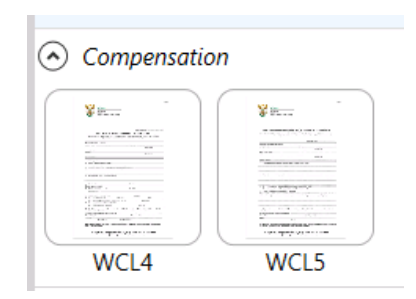

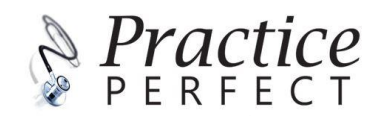

#### 3. Open the template and add in the information as required.

|                                                                                                    |                                                                                                    |                                                                                                    |                                                                                                    |                                                                                                    |                                                                                                    |                                                                                                    |                                                     | Claim Numbe                                                                  | r: 123456789                                                          |                         |
|----------------------------------------------------------------------------------------------------|----------------------------------------------------------------------------------------------------|----------------------------------------------------------------------------------------------------|----------------------------------------------------------------------------------------------------|----------------------------------------------------------------------------------------------------|----------------------------------------------------------------------------------------------------|----------------------------------------------------------------------------------------------------|-----------------------------------------------------|------------------------------------------------------------------------------|-----------------------------------------------------------------------|-------------------------|
|                                                                                                    | COMF                                                                                                    | FIR<br>PENSATIO                                                                                                    | ST MI                                                                                                    | EDICAI<br>OCCUPA<br>iection 6A(b)                                                                                                    | L REPC<br>TIONAL II<br>I – Commissi                                                                                                    | ORT IN R<br>NJURIES A<br>ioner's rules, fo                                                               | ESPECT OF<br>ND DISEASES /<br>rms and particulars - | AN ACCID<br>ACT, 1993 (Act<br>Annexure 15]                                   | ENT<br>No. 130 OF 1                                                   | 993)                    |
| Nai                                                                                                    | nes ar                                                                                                    | id Surname                                                                                                    | of emplo                                                                                                    | yee MR D                                                                                                    | EMO DEM                                                                                                    | 10                                                                                                    |                                                     |                                                                              |                                                                       |                         |
| de<br>1, 1                                                                                                    | ntity Ni<br>IOTH /                                                                                                    | umber<br>AVENUE, 62                                                                                                    | 242                                                                                                    |                                                                                                    |                                                                                                    |                                                                                                    | Address                                             | :<br>P                                                                       | ostal Code624                                                         | 12                      |
| Vai                                                                                                    | ne of e                                                                                                    | employer                                                                                                    | APLOYE                                                                                                    | K NAME A                                                                                                    | IND ADDR                                                                                                    | CESS DETAIL                                                                                              | 5                                                   |                                                                              |                                                                       |                         |
| ١do                                                                                                    | iress                                                                                                    |                                                                                                    |                                                                                                    |                                                                                                    |                                                                                                    |                                                                                                    |                                                     | P                                                                            | ostal Code                                                            |                         |
| Dat                                                                                                    | e of ac                                                                                                    | cident .202                                                                                                    | 2/07/31                                                                                                    |                                                                                                    |                                                                                                    |                                                                                                    |                                                     | F1                                                                           | osal 000e                                                             |                         |
|                                                                                                    |                                                                                                    |                                                                                                    |                                                                                                    |                                                                                                    | 2/08/01                                                                                                    |                                                                                                    |                                                     |                                                                              |                                                                       |                         |
| I.                                                                                                    | Date                                                                                                    | of your first                                                                                                    | consulta                                                                                                    | tion                                                                                                    | STATE                                                                                                    | HOW INCIE                                                                                                | ENT OCCURRED                                        |                                                                              |                                                                       |                         |
|                                                                                                    |                                                                                                    |                                                                                                    | ,                                                                                                    |                                                                                                    |                                                                                                    |                                                                                                    |                                                     |                                                                              |                                                                       |                         |
|                                                                                                    |                                                                                                    | (MPTOMS                                                                                                    | AND SIG                                                                                                    | SNS CAUS                                                                                                    | (not symp<br>E BY INJU                                                                                                    | toms, signs<br>RY HERE                                                                                   | or syndromes)                                       |                                                                              |                                                                       |                         |
| I.<br>Ac                                                                                                    | Desc                                                                                                    | ribe briefly a                                                                                                    | AND SIC                                                                                                    | existing def                                                                                                    | (not symp<br>E BY INJU<br>ect disease<br>I HERE                                                                                          | itoms, signs<br>RY HERE                                                                                  | or syndromes)                                       |                                                                              |                                                                       |                         |
| 4.<br>AE                                                                                                    | Desc<br>D IN<br>X-ray                                                                                                    | YMPTOMS<br>cribe briefly a<br>ADDITION                                                                                                    | AND SIG                                                                                                    | existing defined and the comparison of the comparison of the compa                                                                                                    | (not symp<br>E BY INJU<br>ect disease<br>I HERE                                                                                          | toms, signs<br>RY HERE                                                                                   | or syndromes)                                       | DOCTOR                                                                       |                                                                       |                         |
| 1.<br>AE<br>5.<br>At                                                                                                    | Desc<br>D IN<br>X-raj                                                                                                    | YMPTOMS<br>cribe briefly a<br>ADDITION/<br>ys Date<br>eport if avai                                                                                                    | AND SIC<br>any pre-e<br>AL INFO<br>2022/(<br>lable)                                                                                   | existing defined and a constraint of the constraint of the constra                                                                                                    | (not symp<br>E BY INJU<br>ect disease<br>I HERE                                                                                          | toms, signs<br>RY HERE                                                                                   | or syndromes)                                       | DOCTOR                                                                       |                                                                       |                         |
| AE<br>At                                                                                                    | Desc<br>DD IN<br>X-ray<br>tach re<br>Surg<br>Brief                                                                             | YMPTOMS<br>cribe briefly a<br>ADDITION<br>ys Date<br>eport if avait<br>ical Procedu<br>description                                                                                                    | AND SIC<br>any pre-e<br>AL INFO<br>2022/(<br>lable)<br>ires:                                                                          | mury (les)<br>SNS CAUS<br>existing defi<br>RMATION<br>08/01<br>Date                                                                                                    | (not symp<br>SE BY INJU<br>ect disease<br>I HERE<br>2022/0                                                                               | NT HERE                                                                                                  | or syndromes)                                       | DOCTOR                                                                       |                                                                       |                         |
| i.<br>AC<br>At                                                                                                    | Desc<br>DD IN<br>X-ray<br>tach re<br>Surg<br>Brief                                                                             | ribe briefly a<br>ADDITION<br>ys Date<br>eport if avai<br>ical Procedu<br>description                                                                                                    | AND SIC<br>any pre-e<br>AL INFO<br>2022/(<br>lable)<br>ares:                                                                          | mury (less)<br>sisted and a second and a second                                                                                                    | (not symp<br>E BY INJU<br>ect disease<br>I HERE<br>2022/0                                                                                | NY HERE                                                                                                  | or syndromes)<br>By whom<br>By whom                 | DOCTOR<br>DOCTOR                                                             |                                                                       | 30                      |
| AE                                                                                                    | Desc<br>DD IN<br>X-ray<br>tach re<br>Surg<br>Brief<br>Anae                                                                     | rMPTOMS<br>pribe briefly a<br>ADDITION<br>ys Date<br>eport if avail<br>iccal Procedu<br>idescription<br>esthetics:<br>Consultati                                                                                                    | AND SIC<br>any pre-e<br>AL INFO<br>2022/(<br>lable)<br>ures:<br>Gene                                                                  | nijury (les)<br>SNS CAUS<br>Mater<br>RMATION<br>Date<br>Date<br>ral / Local<br>No. Yes                                                                                                    | (not symp<br>E BY INJU<br>ect disease<br>I HERE<br>2022/0                                                                                | xtoms, signs<br>RY HERE                                                                                  | or syndromes)                                       | DOCTOR<br>DOCTOR<br>uration 1                                                | bours<br>Date 2022                                                    | 30 min<br>/08/01        |
| 1.<br>AE<br>5.<br>At                                                                                                    | Desc<br>D IN<br>X-ray<br>tach re<br>Surg<br>Brief<br>Anae<br>(a)                                                               | rMPTOMS<br>sribe briefly i<br>ADDITION/<br>ys Date<br>sport if avai<br>iceal Procedu<br>description<br>assthetics:<br>Consultati<br>Was the e                                                                                                    | AND SIC<br>any pre-e<br>AL INFO<br>2022/(<br>lable)<br>ures:<br>Gene<br>on Yes /                                                      | existing defi<br>RMATION<br>D8/01<br>Date<br>ral / Local<br>No Yes<br>referred to                                                                                                    | (not symp<br>E BY INJU<br>ect disease<br>I HERE<br>2022/0<br>Local                                                                       | ktoms, signs<br>RV HERE<br>18/01<br>18/01<br>With whom<br>rrapy? Yes / h                                 | or syndromes)                                       | DOCTOR<br>DOCTOR<br>uration 1<br>Physiothe                                   | hours<br>Date 2022<br>rapist PHYSIC                                   | 30. min<br>/08/01       |
| 1.<br>AE<br>5.<br>At<br>5.                                                                                                  | Desc<br>Desc<br>DIN<br>X-raj<br>tach re<br>Surg<br>Brief<br>Anac<br>(a)<br>(b)<br>(a)                                          | rMPTOMS<br>pribe briefly<br>ADDITION,<br>ys Date<br><b>sport if avai</b><br>icical Procedu<br>description<br>asthetics:<br>Consultati<br>Was the en<br>Is the emp                                                                                                    | AND SIC<br>any pre-eAL INFO<br>2022/(<br>lable)<br>ures:<br>Gene<br>on Yes /<br>mployee un                                            | participation of the second second se                                                                                                    | (not symp<br>E BY INJU<br>ect disease<br>I HERE<br>2022/0<br>Local<br>r physiothe<br>? Yes / No                                          | xtoms, signs<br>RV HERE<br>88/01<br>18/01<br>With whom<br>rapy? Yes / h<br>Yes                           | by whom<br>By whom<br>By whom<br>DOCTOR             | DOCTOR<br>DOCTOR<br>uration 1                                                | hours<br>Date 2022<br>arapist PHYSIC                                  | 30 min<br>/08/01        |
| 1.<br>AE<br>5.<br>At<br>5.                                                                                                  | Desc<br>DDIN<br>X-ray<br>Lach re<br>Surg<br>Brief<br>(a)<br>(b)<br>(b)                                                         | rMPTOMS<br>ribe briefly and<br>ADDITIONA<br>ys Date<br><b>sport if avai</b><br>ical Procedu<br>description<br>esthetics:<br>Consultati<br>Was the e<br>Is the emp<br>Possible of                                                                                                    | AND SIC<br>any pre-e<br>AL INFO<br>2022/(<br>lable)<br>ures:<br>Gene<br>on Yes /<br>mployee<br>ployee un<br>late fit for              | Industry (less<br>Instantiation of the second<br>Instantiation of the second<br>Instantiation o                                                                                                    | (not symp<br>E BY INJU<br>ect disease<br>I HERE<br>2022/0<br>Local<br>r physiothe<br>? Yes / No<br>uty _2022                             | Noms, signs<br>RY HERE<br>18/01<br>With whom<br>rapy? Yes / h<br>Yes<br>/08/08                           | or syndromes)                                       | DOCTOR<br>DOCTOR<br>uration 1<br>Physiothe<br>Normal duty                    | hours<br>Date 2022<br>rapist PHYSIC<br>2022/08/15                     | 30 min<br>/08/01        |
| 4.<br>AE<br>5.<br>(At<br>5.<br>7.<br>3.<br>3.                                                                               | Desc<br>DDIN<br>X-ray<br>tach re<br>Surg<br>Brief<br>(a)<br>(b)<br>(b)<br>(b)                                                  | rMPTOMS<br>ribe briefly<br>ADDITION/<br>ys Date<br>eport if avai<br>ical Procedu<br>description<br>ssthetics:<br>Consultati<br>Was the e<br>Is the emp<br>Possible o<br>that I have                                                                                                    | AND SIC<br>any pre-e<br>AL INFO<br>2022/(<br>lable)<br>ires:<br>Gene<br>on Yes /<br>mployee un<br>late fit for                        | Indux (less<br>instance)<br>instance<br>instance)<br>instance<br>instance<br>instanc | (not symp<br>E BY INJU<br>ect disease<br>I HERE<br>2022/0<br>Local<br>r physiothe<br>? Yos / No<br>uty 2022                              | Noms, signs<br>RY HERE<br>18/01<br>With whom<br>rapy? Yes / N<br>_Yes<br>_Yes<br>_Yos/08<br>d myself th: | or syndromes)                                       | DOCTOR<br>DOCTOR<br>uration 1<br>Physiothe<br>Normal duty<br>) of the employ | bours<br>Date 2022<br>erapist PHYSIC<br>2022/08/15                    | 30 min<br>/08/01<br>1   |
| 4.<br>A.E.<br>5.<br>(At<br>5.<br>7.<br>3.<br>3.<br>3.                                                                       | Desc<br>DD IN<br>X-ray<br>lach re<br>Surg<br>Brief<br>(a)<br>(b)<br>(b)<br>(b)<br>(b)                                          | rMPTOMS<br>ribe briefly<br>ADDITION/<br>ADDITION/<br>ys Date<br>eport if avail-<br>ical Procedu<br>description<br>ssthetics:<br>Consultati<br>Was the emp<br>Possible of<br>that I have<br>a set Medicone                                                                                                    | AND Sic<br>any pre-e<br>AL INFO<br>2022/(<br>lable)<br>pres:<br>Gene<br>on Yes /<br>mployee un<br>late fit for<br>by exa<br>bed about | Inny (less)<br>Inny (less)<br>Inny (                                                                                                    | (not symp<br>E BY IVJU<br>ect disease<br>I HERE<br>2022/0<br>Local<br>Local<br>r physiothe<br>? Yes / No<br>uty 2022<br>, satisfiec      | Noms, signs<br>RY HERE<br>18/01<br>With whom<br>rapy? Yes / N<br>Yes.<br>/08/08<br>d myself th:          | or syndromes)                                       | DOCTOR<br>DOCTOR<br>uration 1<br>Physiothe<br>Normal duty<br>) of the employ | bours<br>Date 2022<br>erapist PHYSIC<br>2022/08/15                    | 30 min.<br>/08/01<br>11 |
| 4.<br>AE<br>5.<br>(At<br>6.<br>7.<br>6.<br>6.<br>8.<br>8.<br>8.<br>8.<br>8.<br>8.<br>8.<br>8.<br>8.<br>8.<br>8.<br>8.<br>8. | Desc<br>DDIN<br>X-ray<br>Liach re<br>Surg<br>Brief<br>(a)<br>(b)<br>(b)<br>(b)<br>(c)<br>Driffy 1<br>Sident<br>nature<br>me (P | rMPTOMS<br>ribe briefly<br>ADDITION/<br>ys Date<br>sport if avail<br>iccal Procedu<br>description<br>asthetics:<br>Consultati<br>Was the e<br>is the emp<br>Possible of<br>that I havet<br>t as description<br>interl, Difference<br>of Medicar<br>interl, Difference<br>of Medicar<br>interle<br>of Medicar<br>interle<br>of Medicar<br>interle<br>of Medicar<br>interle<br>of Medicar<br>interle<br>of Medicar<br>interle<br>of Medicar<br>interle<br>of Medicar<br>interle<br>of Medicar<br>interle<br>of Medicar<br>interle<br>of Medicar<br>interle<br>of Medicar<br>interle<br>of Medicar<br>interle<br>of Medicar<br>interle<br>of Medicar<br>inter | AND SIC<br>AND SIC<br>AL INFO<br>2022/(<br>lable)<br>rres:<br>Gene<br>Gene<br>Gene<br>Gene<br>Gene<br>Gene<br>Gene<br>Gen             | Indux (less)<br>instruction (less)<br>instruction                                                                                                    | (not symp<br>E BY INJU<br>ect disease<br>I HERE<br>2022/0<br>Local<br>r physiothe<br>? Yes / No<br>uty _2022<br>, satisfied<br>ropractor | Noms, signs<br>RY HERE<br>18/01<br>With whom<br>rrapy? Yes / N<br>Yes / N<br>Yes / M<br>Yes / M          | or syndromes)                                       | DOCTOR<br>DOCTOR<br>uration 1<br>Physiothe<br>Normal duty<br>) of the employ | hours<br>Date 2022<br>erapist PHYSIC<br>2022/08/15<br>ree is the resu | 30 min<br>/08/01<br>1   |

4. Save the form to add to the patient's file. This form can then be printed or emailed.

#### Save and close a patient file

When you're done working in a patient file you can save it and you are able to edit it at a later stage to add/review notes and procedures.

1. Click on the 'Close' button on the top left of the screen.

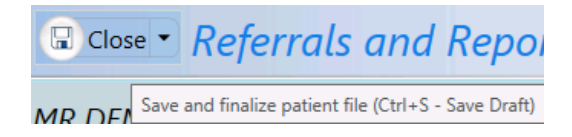

2. On the next screen, there is a 'Do Not Save' option which deletes all changes made and a'Save And Close' option which will save and close the patient file for future reference.

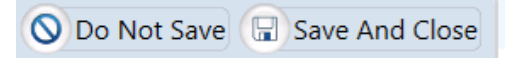

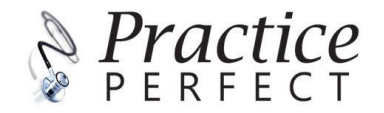

# Using the history wizard

The 'History Wizard' button gives you quick access to all updates made on a patient file in a slide format. You will be able to see all topics and options on the patient's profile.

1. To access the history wizard open the patient file, click on the 'History Wizard' button.

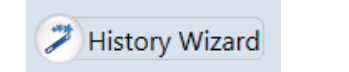

2. Use the Arrows to navigate between screens. You are able to edit the patient file by simply clicking on the plus icon on the relevant screen, to save changes click on the tick.

| • +                | Current Medication |                                    |
|--------------------|--------------------|------------------------------------|
| Acute Medication   |                    |                                    |
| PANADO CAP 500MG   |                    | Reactions Rescript Move All To Pas |
| Chronic Medication |                    |                                    |

# Navigating the Billing Screen in Practice Perfect

The consultation is complete. All diagnoses, notes and procedures have been performed and captured and you are now ready to bill the patient.

1. Click on the Billing icon (Fig.7). You will be directed to the billable items screen that is linked to the MEDEDI system.

| Billing<br>Fig.7 Billing |                             |            |           |          |                  |           |
|--------------------------|-----------------------------|------------|-----------|----------|------------------|-----------|
| Billable Items           | Bill Summaries              |            |           |          |                  |           |
| U                        |                             | EMC        |           | s        | end Korsend & Op | oen 🍳     |
| MedEDI Bill              | Details                     |            |           |          |                  |           |
| Doctor:                  | Dr Demo User 1              |            |           |          |                  | Ý         |
| Practice:                | EMC DEMO                    |            |           |          |                  | Ý         |
| Bill Date:               | 2022/08/01 15               |            |           |          |                  |           |
| Authorization:           |                             |            |           |          |                  |           |
| Consultation:            |                             |            |           |          |                  | ~ 🗨       |
| Diagnosis                |                             |            |           |          |                  |           |
| ✓ J18.0 - Br             | onchopneumonia, unspecified | 1 Aug 2022 |           |          | Dr Demo User0    | ⊗         |
| Procedures               | :                           |            | ICD10     |          |                  |           |
| ✓ 1241 - X-              | RAY SCREENING: CHEST        | 1 Aug 2022 | Z00.0     |          | Dr Demo User0    | $\otimes$ |
| Medication               | and Consumables             |            | Nappi     | Quantity |                  |           |
| ✓ 0201BB8U               | - TRAY ACCESSORY STERILE    | 1 Aug 2022 | 423697    | 1        | Dr Demo User0    | $\otimes$ |
| PANADO T                 | AB 500MG                    | 1 Aug 2022 | 752274058 | 24       | Dr Demo User0    | ×         |

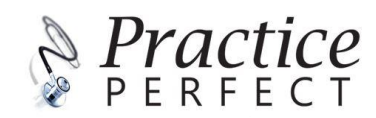

# Sending items to MEDEDI from Practice Perfect billable items screen

On the billing screen it will give an overview of everything recorded in the patient file that needs to be billed.

#### **Practice Perfect Only**

If you are only using Practice Perfect, to transfer the bill and send it to MEDEDI click on the 'MES SEND' button. This will now be transferred to MEDEDI to be processed later.

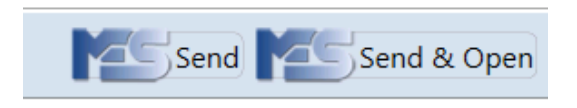

#### Practice Perfect and MEDEDI

If you are only using Practice Perfect and MEDEDI, click the 'MES Send & Open' button. This will open the MEDEDI billing screen and the Doctor is able to do the billing directly.

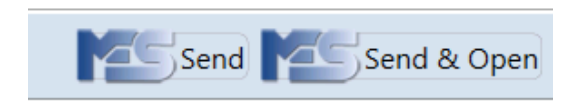

#### **Billing in MEDEDI**

1. Once the bill is in MEDEDI, to find the Practice Perfect bill in MEDEDI, click on the 'Bill / Debit Patient' menu button.

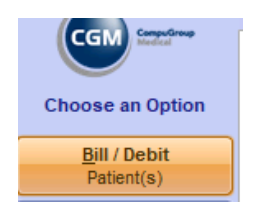

2. Then click on the 'Practice Perfect Plus' button on the menu

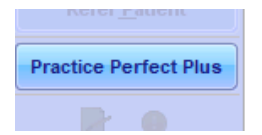

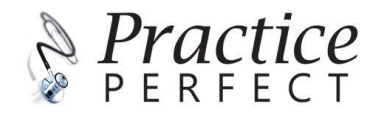

3. Here you will see a list of all unprocessed bills sent through from Practice Perfect.

|                 | Baskets       |            |               |                |             | Bill Patient Bill As Pr | rivate |
|-----------------|---------------|------------|---------------|----------------|-------------|-------------------------|--------|
| Waiting List    | Status        | Date       | Ext. Bill No. | Account Number | Doctor      | Patient/Account Holder  |        |
| Bill Patient    | ? Unprocessed | 01/08/2022 | 150           | 3              | DR Dr Demo1 | MR DEMO DEMO            |        |
| Bill As Private |               |            |               |                |             |                         |        |
|                 |               |            |               |                |             |                         |        |

4. Select the bill from the transaction list that you want to process. Select either 'Bill Patient' – to send a claim to the medical aid OR select 'Bill as Private' - for the patient to pay directly.

|  | Waiting List    |   | Baskets     |            |               |                |             | Bill Patient Bill As Pr |
|--|-----------------|---|-------------|------------|---------------|----------------|-------------|-------------------------|
|  |                 |   | Status      | Date       | Ext. Bill No. | Account Number | Doctor      | Patient/Account Holder  |
|  | Rill Dationt    | 2 | Unprocessed | 01/08/2022 | 150           | 3              | DR Dr Demo1 | MR DEMO DEMO            |
|  |                 |   |             |            |               |                |             |                         |
|  | Bill As Private |   |             |            |               |                |             |                         |

- 5. The bill details screen will open in MEDEDI. There is still the option here to add/remove or modify the bill.
- 6. Click on the 'accept changes' button to complete the process. The claim will be sent to the medical aid or the patient will be billed privately.

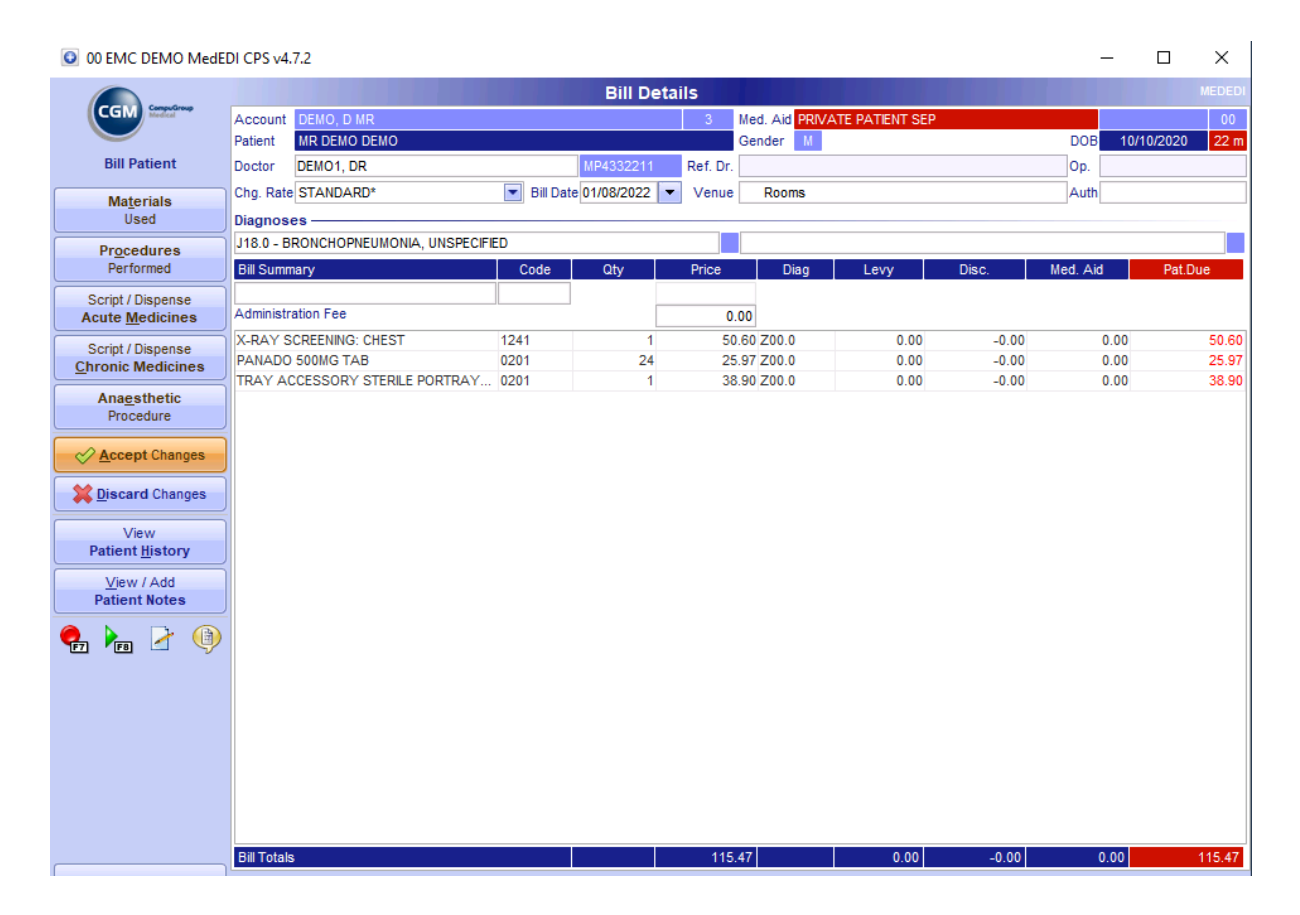

7. Once the bill has been processed from the Practice Perfect Plus menu, it will be cleared and moved along to the next step (see <u>MEDEDI manual</u>).

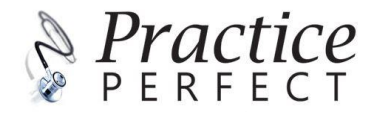

|                  |                    | Wai      | ting List     |                  |              | MEDEDI                       |
|------------------|--------------------|----------|---------------|------------------|--------------|------------------------------|
| CGM Medical      | Account            |          |               |                  |              |                              |
|                  | Baskets            |          |               |                  |              | Bill Patient Bill As Private |
| Waiting List     | Status             | Date     | Ext. Bill No. | Account Number   | Doctor       | Patient/Account Holder       |
| Bill Patient     |                    |          |               |                  |              | <b></b>                      |
| Bill As Private  |                    |          |               |                  |              |                              |
| e 🍸              |                    |          |               |                  |              |                              |
|                  |                    |          |               |                  |              |                              |
| CCU Constinue    |                    |          | wain          | wenu             |              |                              |
| CGM Medea        | Notifications      |          |               |                  |              |                              |
|                  | Date               | Priority | Description   |                  |              |                              |
| Choose an Option | 1 Aug 2022 1:31 PM | 0 2      | Collect Payn  | nent from MR D D | EMO (Acc: 3) |                              |

### Using the Auto-Bill in Practice Perfect

- 1. On the billing screen for Practice Perfect, there is the option to select MEDEDI Auto Bill directly or to select Send and Open the bill directly.
- 2. In order for this option to work correctly, the naming of the users in both Practice Perfect and MEDEDI need to be identical.

| MedEDI Auto Bill Set                           | up 🗴 🖌              |
|------------------------------------------------|---------------------|
| Send bill to MedEDI when auto billing *:       | ✓                   |
| Send and open bill in MedEDI when auto billing | *: 🗌                |
| MedEDI Username:                               | MEDEDI              |
|                                                |                     |
|                                                |                     |
|                                                |                     |
|                                                | Default All Users * |

### Using the Bill Summaries tab in Practice Perfect

1. Click on the 'Bill Summaries' tab on the billing screen in order to access the history of the patient's bills that have been issued.

Billable Items Bill Summaries

2. Select the relevant bill from the history list and it will display on the right-hand side of the screen. Here you can print, email the bill or save the bill to a different location. You can even open the bill in MEDEDI from this location.

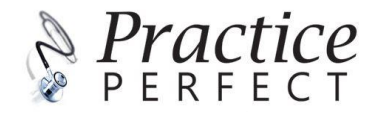

| Summe                   | aries 🔲                     |                     | Open 🛛                 |                |                        |    |
|-------------------------|-----------------------------|---------------------|------------------------|----------------|------------------------|----|
|                         |                             | <b>Billing Iten</b> | n <mark>s Sum</mark> m | ary            |                        |    |
| Practice D              | etails                      |                     |                        |                | A Practic              | 0  |
| EMC DE                  | MO                          |                     | )                      |                | DEDEEC                 | T  |
| Practice No:            | 1122334                     |                     |                        |                | * PERFEC               |    |
| Tel:                    | (021) 5550000               |                     |                        |                | PLUS                   |    |
| Email:                  |                             |                     |                        |                | MCDCDIM                |    |
| User:                   | Dr Demo User0               |                     | )                      |                | WEDEDITE               |    |
| Bill ID: 150            |                             |                     |                        |                | Bill Date: 1 August 20 | 22 |
| Account D               | etails (Party responsible   |                     |                        |                |                        |    |
| Account No:             | 3                           |                     | Account Name           | DEMO, D MR     |                        |    |
| Work Phone              |                             |                     | Fax                    |                |                        |    |
| Mobile Phone            |                             |                     | Home Phone             |                | 242                    | _  |
| Email                   | 1.0                         |                     | Postal Address         | TIDIH AVENUE 6 | 242                    |    |
| Medical Ai              | id Details                  |                     |                        |                |                        |    |
| Scheme                  | PRIVATE PATIENT             |                     | Plan                   | PRIVATE        |                        |    |
| Option<br>Dependent cod | PRIVATE                     |                     | Number                 |                |                        | _  |
| Dependent cod           |                             |                     |                        |                |                        |    |
| Patient De              | tails (also the Main Mei    | mber)               |                        |                |                        |    |
| Title                   | MR                          |                     |                        |                |                        | _  |
| Einstname               | DEMO                        |                     |                        |                |                        |    |
| ID Number               | o cmo                       |                     |                        |                |                        | _  |
| Date of Birth           | 10 October 2020             |                     |                        |                |                        |    |
| Cell Phone              |                             |                     |                        |                |                        |    |
| Home Phone              |                             |                     |                        |                |                        |    |
| Work Phone              |                             |                     |                        |                |                        | _  |
| Email                   |                             |                     |                        |                |                        |    |
| MedEDI Bi               | ll Details - (DB:00)        |                     |                        |                |                        |    |
| Practice:               | EMC DEMO                    | Docto               | c Dr Der               | no User 1      |                        |    |
| Pr No:                  | 1122334                     | Cound               | il No: MP4332          | 211            |                        |    |
| Consult Code            |                             |                     |                        |                |                        |    |
| Status:                 | Pending                     | Invoio              | e No:                  |                |                        | )  |
|                         |                             |                     |                        |                |                        |    |
| Diagnosis               |                             |                     |                        |                |                        |    |
| ICD10                   | Description                 |                     |                        |                |                        |    |
| J18.0                   | Bronchopneumonia, unspecifi | ed                  |                        |                |                        |    |
| Procedures              |                             |                     |                        |                |                        |    |
| Code                    | <b>Procedure Descriptio</b> |                     |                        |                |                        |    |
| 1241                    | X-RAY SCREENING: CHEST      |                     |                        |                |                        |    |
| ICD10: 200.0            | Date: 1 August 2022         | Duration            | : 20 min Location:     | Rooms          |                        |    |
| Consumabl               | es & Medication Used        |                     |                        |                |                        |    |
| Descriptio              | n                           |                     |                        |                | Nappi Otv              | ,  |
| 0201BB8U TR/            | AY ACCESSORY STERILE        |                     |                        |                | 423697 1               |    |
| PANADO TAB 5            | 00MG                        |                     |                        |                | 752274058 24           |    |
|                         |                             |                     |                        |                |                        |    |

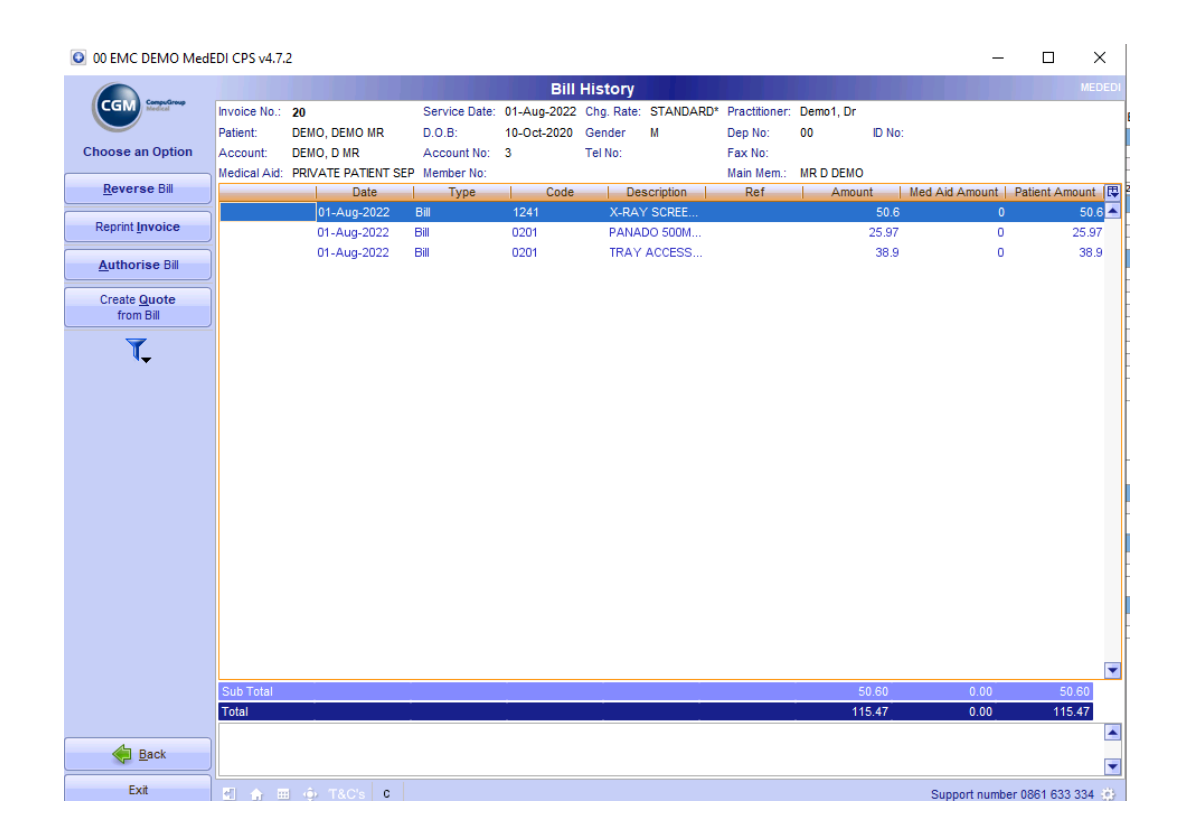

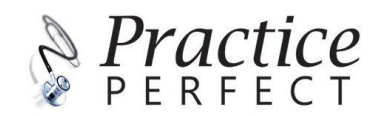

#### **Remote Support**

CGM AnyDesk download click on the following link: <u>Anydesk - General - cgm.com</u>

1. Select device and click on 'Download Remotesupport'

#### **CGM Remotesupport**

|                        | Windows | MAC |  |        |
|------------------------|---------|-----|--|--------|
| STEP 1                 |         |     |  | ^      |
| Download Remotesupport |         |     |  |        |
| STEP 2                 |         |     |  | $\sim$ |

2. Open the downloaded file 'CGM\_Remote\_Support.exe' file and install. This file will be in the downloads folder.

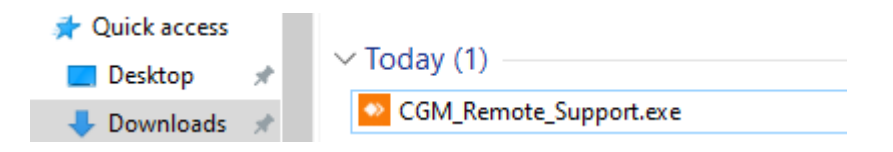

3. Our CGM Support staff will need the number shown under 'This Desk' in order to connect to your PC to provide assistance. This will show as a 6 digit number.

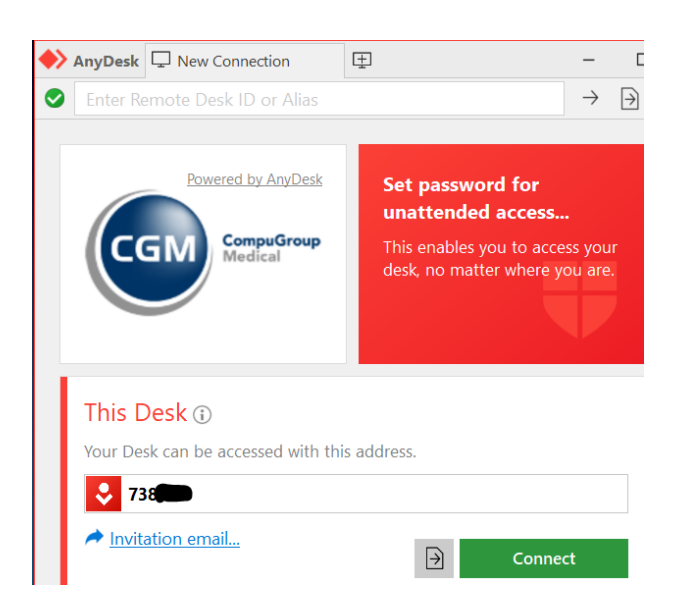

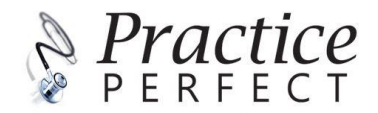